## Remote Access Guide - CHS

## MFA Enrolment Guide (多重身份验证注册向导)

Multi-Factor Authentication (MFA)

ARUP

- 1. 在 PC 上打开 <u>https://account.activedirectory.windowsazure.com/Proofup.aspx</u>,并且 ARUP 账号密码 登录.
- 2. 添加安全验证服务可选有(打电话通知,短信验证,APP通知, APP验证)如右图
- 3. 如用电话或短信, 输入+86 手机号即可。
- 4. 如用 APP, 先装 <u>Microsoft Authenticator</u>, 选工作选项, 再扫描 网站生成二维码, APP 弹出验证并完成绑定。如右图
- 5. 外网使用 Cisco VPN, Citrix, OWA, Ovanet 等 ARUP 网站或者 App, 采用用户密码+MFA 方案登录。

| 通过应用通知我                                                                                                    | •         |
|----------------------------------------------------------------------------------------------------|-----------|
| 拨打我的身份验试                                                                                                    | 正电话       |
| 我的身份验证电话                                                                                                    | 舌的文本编码    |
| 拨打我的办公室的                                                                                                    | 电话        |
| 通过应用通知我                                                                                                    |           |
| 使用应用发送的                                                                                                    | 检证码       |
|                                                                                                    |           |
| Approve sign-in?                                                                                                |           |
| A                                                                                                    | up        |
| The second second second second second second second second second second second second second second second se | @arup.com |
| Deny                                                                                                    | Approve   |

Cisco AnyConnect (VPN) – ARUP Laptop
桌面右下角点击 ③ 打开程序,再点 Connect,输入用户名和密码。根据验证类型不同相应采用
手机 <u>Microsoft Authenticator</u> APP Approve 或 App 验证码或短信。并登录成功。
登录后,即可收发 OUTLOOK 邮件、访问工作盘、公司内网网站!
注意杀毒软件 SEP 右下角为 <sup>10</sup> 或<sup>10</sup> 状态,如<sup>10</sup> 需先更新至最新!

## • OWA (Outlook Web Access) - Any Devices

| 打开 <u>https://outlook.arup.com</u> , 输入用户名和密码。 | "域∖用户名" | 使用你的组织帐户登录                     |
|------------------------------------------------|---------|--------------------------------|
| 或"用户名@域"格式                                     |         |                                |
|                                                |         | 以 "域\用户名" 或 "用户名@域" 格式输入你的用户名。 |
| 系统发送验证码短信或 APP Approve 等.                      |         | global\a                       |

验证通过即可登录成功!

✔ 使我保持登录状态

. . . . . . . . . . . . . . . . . .

登录